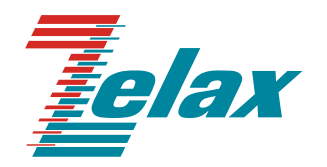

# Зелакс ГМ-2

Программа для централизованного управления и мониторинга ГМ-2-IMUX Network Management System (NMS) Руководство пользователя

> Система сертификации в области связи Сертификат соответствия Регистрационный номер: ОС-1-СП-0715

© 1998 — 2009 Zelax. Все права защищены.

Редакция 01 (1.0) от 16.03.2009 г. ГМ-2-IMUX

Россия, 124681 Москва, г. Зеленоград, ул. Заводская, дом 1Б, строение 2 Телефон: +7 (495) 748-71-78 (многоканальный) • <u>http://www.zelax.ru</u> Отдел технической поддержки: <u>tech@zelax.ru</u> • Отдел продаж: <u>sales@zelax.ru</u>

## Оглавление

| 1 Введ | дение                     | 4 |
|--------|---------------------------|---|
| 2 Опи  | сание меню                | 5 |
| 2.1    | File                      |   |
| 2.2    | Configure                 | 5 |
| 2.3    | Alarm                     |   |
| 2.4    | Performance               |   |
| 2.5    | Sestem                    |   |
| 2.6    | Help                      |   |
| 3 Мон  | иторинг работы устройства |   |
|        |                           | - |

## 1 Введение

Программа Network Management System (NMS) предназначена для мониторинга и удаленного управления устройствами ГМ-2-IMUX.

Основные возможности программы:

- настройка устройств;
- мониторинг состояний портов устройств.

Главное окно программы состоит из следующих частей:

- панель настройки устройства;
- панель быстрого доступа (см. Рис. 2);
- список устройств;
- индикаторы состояния устройства;
- индикаторы портов Ethernet;
- индикаторы состояния портов E1;
- Информация о выбранном устройстве.

На Рис. 1 приведён внешний вид главного окна программы. Панель быстрого доступа

## Список устройств

Панель настройки устройства Индикаторы состояния устройства Индикаторы состояния портов Ethernet

| 3  | 1            |                 |                 |     |                |           |     | 1   |          |          |          |      |        |       |        |
|----|--------------|-----------------|-----------------|-----|----------------|-----------|-----|-----|----------|----------|----------|------|--------|-------|--------|
| _6 | ALM 4        | o cv o          |                 | LOA | 0              | GID O     |     |     | LOF © E  | TH ERR O |          |      |        |       |        |
|    | Link<br>Spee | 113<br>0<br>1 0 | 41 ET<br>O<br>O | H2  | ETH3<br>O<br>O | ETH4<br>O |     |     |          |          |          |      |        |       | Et     |
|    | Duple        | × O             | 0               |     | 0              | 0         |     |     |          |          |          |      |        |       |        |
|    | E1           |                 |                 |     |                |           |     |     |          |          |          |      |        |       |        |
|    | Nº           | Alarm Mask      | LOOP            | LOS |                | CV        | AIS | LOF | ERR OVER | CRC      | VACT ERR | TxSQ | TxCtrl | RxSQ  | RxCtrl |
|    | 1            |                 |                 | 1 2 | •              | ٠         | •   | •   | •        | •        | ٠        | 0    | norm   | 8     | nor    |
|    | 2            |                 |                 | 1   | •              | ٠         | ٠   | ٠   | ٠        | ٠        | ٠        | 1    | norm   | 9     | nor    |
|    | 3            |                 |                 |     | •              | ٠         | ٠   | •   | ٠        | ٠        | ٠        | 2    | norm   | 10    | nor    |
|    | 4            |                 |                 |     | •              | ٠         | ٢   | •   | ٠        | ٠        | ٠        | 3    | norm   | 11    | nor    |
|    | 5            |                 |                 |     | •              | ٠         | ٠   | ٠   | ٠        | ۲        | ٠        | 4    | norm   | 12    | nor    |
|    | 6            |                 |                 |     | •              | ۲         | ٢   | ٠   | ٠        | •        | ٠        | 5    | norm   | 13    | nor    |
|    | 7            |                 |                 | 1   | •              | •         | ٠   | •   | ٠        | ٠        | ٠        | 6    | norm   | 14    | nor    |
|    | 8            |                 |                 | 1   | •              | ٠         | ٠   | •   | ٠        | ٠        | •        | 7    | norm   | 15    | eo     |
|    | 9            |                 |                 |     | •              | ٠         | ٢   | •   | •        | •        | ٠        | 8    | norm   | 0     | non    |
|    | 10           |                 |                 |     | •              | ٠         | ٠   | ٠   | ٠        | ٠        | •        | 9    | norm   | 1     | nor    |
|    | 11           |                 |                 |     | •              | ٠         | •   | •   | •        | •        | •        | 10   | norm   | 2     | nor    |
|    | 12           |                 |                 |     | •              | •         | •   | •   | •        | •        | •        | 11   | norm   | 3     | nor    |
|    | 13           |                 |                 |     | •              | •         | •   | •   | •        | •        | •        | 12   | norm   | 4     | nor    |
|    | 14           |                 |                 |     | 0              | •         | •   | •   | 0        | •        | •        | 13   | norm   | 5     | nor    |
|    | 15           | -               |                 |     | •              |           |     |     | •        | •        |          | 14   | norre  | 6     | pos    |
|    | 16           |                 |                 | 1 2 | •              | •         | •   | •   | •        | •        | •        | 15   | eos    | 7     | non    |
|    |              |                 |                 | -   |                |           |     |     |          |          |          | 1    | 1      | 4 ··· | _      |

Информация о выбранном устройте

Индикаторы состояния портов Е1

Рис. 1. Главное окно программы

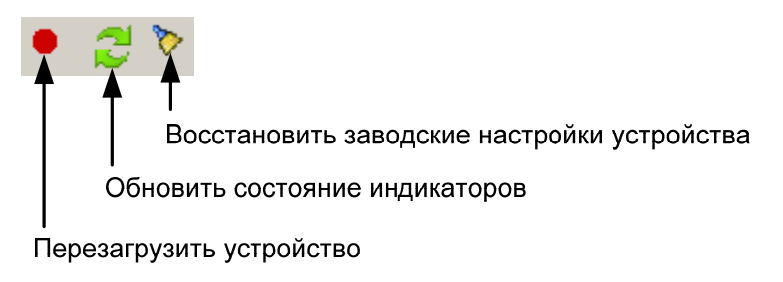

Рис. 2. Панель быстрого доступа

# 2 Описание меню

## 2.1 File

На Рис. 3 изображено меню File.

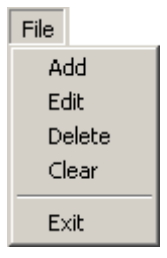

Рис. 3. Меню File

## Add

Добавление нового устройства в список устройств

Edit

Редактирование устройства из списка

## Delete

Удаление устройства из списка.

## Clear

Очистка списка устройств;

## Exit

Выход из приложения. Список устройств автоматически сохраняется в файле devices.ini

## 2.2 Configure

На Рис. 4 изображено меню Configure.

| Configure            |
|----------------------|
| E1 errover           |
| Clock Source         |
| GFP Config           |
| Bandwidth Allocation |
| Loopback             |
| Parameter            |
| VLAN Table           |
| Port VLAN            |
| VCG Config           |

Рис. 4. Меню Configure

## E1 errover

Включение/выключение функцию автоматического отключения портов E1 при превышении уровнем ошибок в потоке G.703 значения, равного 10<sup>-6</sup>. При перезагрузке устройства параметр включается.

## **Clock Source**

Настройка режима синхронизации устройства. Если синхронизация устройства осуществляется от сигнала на выходе приёмника и в этом порте нет входного сигнала, то синхронизация устройства осуществляется от порта следующего по счёту, на котором есть сигнал на выходе приёмника.

## GFP Config

Настройка протокол GFP. На локальном и удалённом устройстве настройки протокола GFP должны совпадать.

| Параметр | Описание                                                                      |
|----------|-------------------------------------------------------------------------------|
| PTI      | Идентификатор типа данных в заголовке GFP. PTI=Client data frame для          |
|          | пользовательских данных. В текущей версии ПО устройство поддерживает только   |
|          | кадры с пользовательскими данными                                             |
| PFI      | Идентификатор наличия поля FCS (Frame Check Sequence, последовательность      |
|          | контроля кадров) в заголовке GFP. PFI = Enable, если поле FCS присутствует, и |
|          | PFI = Disable, если FCS отсутствует                                           |
| EXI      | Идентификатор расширенного заголовка. EXI = 0 для нулевого расширения и       |
|          | EXI = 1 для кадра с топологией типа "цепочка". В текущей версии ПО устройство |
|          | поддерживает только нулевое расширение заголовка                              |
| Payload  | Включение/выключение скремблирования всех полей заголовка GFP, за             |
| scramble | исключением полей PLI и сНЕС                                                  |
| Header   | Включение/выключение скремблирования полей PLI и сНЕС                         |
| scramble |                                                                               |

#### **Bandwidth Allocation**

Настройка исключения или добавления порта E1 к группе виртуального объединения каналов отдельно для приёма и передачи данных Ethernet.

#### Loopback

Установка шлейфов в портах E1 устройства. На Рис. 5 приведен пример установки шлейфа в порте E1.

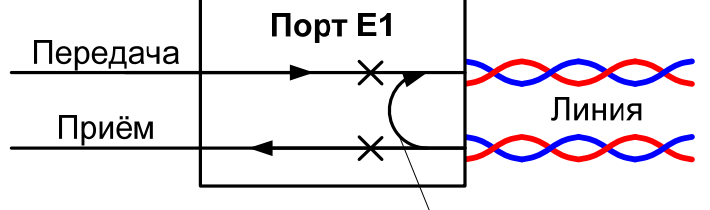

Шлейф в порте Е1

Рис. 5. Установка шлейфа в порте Е1

### Parameters

Настройка автоматического согласования параметров, скорости работы, дуплекс и управление обменом данных на портах Ethernet. При включенном режиме автоматического согласования параметров параметры скорости и дуплекса игнорируются.

### VLAN table

Добавление/удаление VLAN в таблицу VLAN

### Port VLAN

Настройка режима работы портов Ethernet, порты могут работать в одном из режимов: access, tag, hybrid. Алгоритм работы портов приведён на Рис. 6.

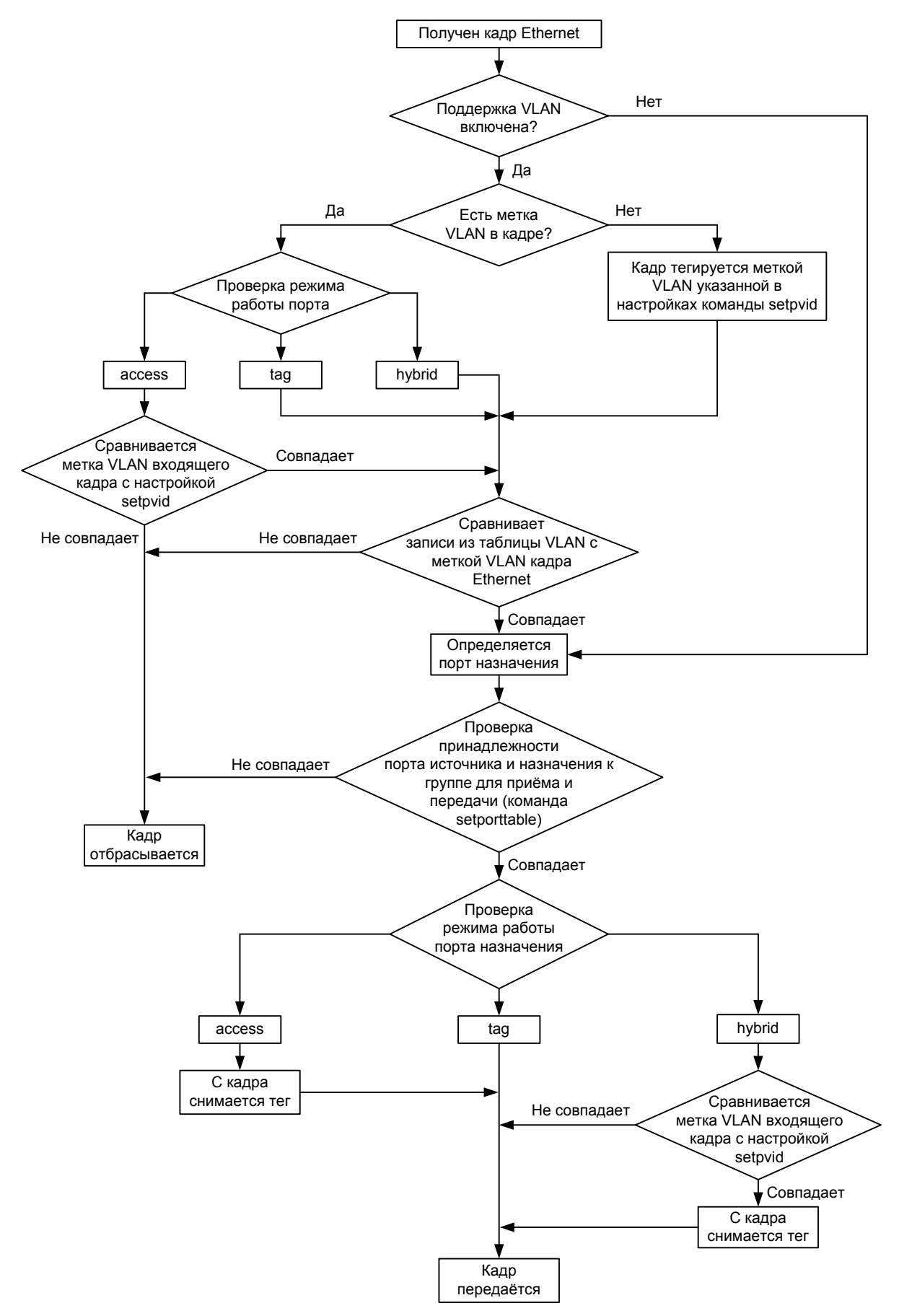

Рис. 6. Алгоритм работы портов Ethernet

## VCG config

Включение/выключение виртуального объединения каналов и схемы подстройки емкости линии. Виртуальное объединение каналов позволяет передавать данные Ethernet по нескольким потокам G.703 (до 16). Схема подстройки емкости линии используется для динамического перераспределения и управления полосой пропускания.

## 2.3 Alarm

На Рис. 7 изображено меню Alarm.

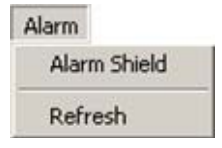

Рис. 7. Меню Alarm

## Alarm Shield

Включение/выключение маскирования аварий на портах E1 и Ethernet.

## Refresh

Обновление состояния индикаторов.

## 2.4 Performance

На Рис. 8 изображено меню Performance.

| Performance |
|-------------|
| Query       |
| Clear       |

Рис. 8. Меню Performance

## Query

Вывод статистики количества переданной информации и количества ошибок на портах Ethernet и информации об ошибках CRC в потоках E1

## Clear

Очистка статистики на портах Ethernet и E1

## 2.5 Sestem

На Рис. 9 изображено меню System.

| System  |
|---------|
| Version |

#### Рис. 9. Меню System

## Version

Вывод информации о версии программного обеспечения устройства.

## 2.6 Help

На Рис. 10 изображено меню Help.

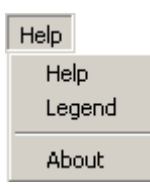

## Рис. 10. Меню Неір

## Help

В текущей версии программы не реализовано.

Legend

Описание состояний индикаторов портов Ethernet

## About

Информация о программе.

# 3 Мониторинг работы устройства

На главном окне программы расположены следующие индикаторы состояния устройства и состояния портов.

| Индикатор | Наименование            | Характер свечения индикатора. Комментарий                      |
|-----------|-------------------------|----------------------------------------------------------------|
|           | 14                      | • — Изделие работает с ошибками                                |
| ALM       | индикатор аварии        | • — изделие работает без ошибок или изделие                    |
|           |                         | выключено                                                      |
| CV        | Индикатор ошибок        | <ul> <li>— Ошибки кодирования в потоках G.703</li> </ul>       |
| 01        | кодирования             | <ul> <li>— Ошибок кодирования в потоках G.703 нет</li> </ul>   |
|           |                         | <ul> <li>Превышение дифференциальной задержки в</li> </ul>     |
|           | Индикатор превышения    | потоках G.703. Максимальная дифференциальная                   |
| LOA       |                         | задержка превышает 220 мс                                      |
|           | допустимой задержки     | <ul> <li>— Максимальная дифференциальная задержка в</li> </ul> |
|           |                         | потоках G.703 не превышает 220 мс                              |
|           |                         | <ul> <li>— Порты Е1 локального и удалённого</li> </ul>         |
| CID       | Индикатор групповой     | мультиплексоров соединены неправильно                          |
| GID       | ошибки соединения       | <ul> <li>— Порты Е1 локального и удалённого</li> </ul>         |
|           |                         | мультиплексоров соединены правильно                            |
| LOF       | Индикатор ошибок потери | <ul> <li>Потеря цикловой синхронизации</li> </ul>              |
|           | цикловой структуры      | <ul> <li>— Нет потери цикловой синхронизации</li> </ul>        |
|           | Индикатор ошибок в      | • — Ошибка в потоке Ethernet                                   |
| LINERK    | потоках Ethernet        | <ul> <li>— Нет ошибок в потоке Ethernet</li> </ul>             |

#### Индикаторы состояния устройства:

### Индикаторы состояния портов Е1 устройства:

| Название   | Назначение                                                                                  | Описание                                                                                          |
|------------|---------------------------------------------------------------------------------------------|---------------------------------------------------------------------------------------------------|
| Alarm Mask | Маскирование аварий на<br>порту Е1                                                          | — Маскирование аварий на порту Е1 включено<br>Без  — Маскирование аварий на порту Е1<br>выключено |
| LOOP       | Контроль ошибок при<br>использовании шлейфа<br>потока G.703                                 | ✓ — Обнаружен шлейф на порту Е1<br>Без ✓ — Шлейф на порту Е1 не обнаружен                         |
| LOS        | Контроль сигнала на входе<br>порта Е1                                                       | <ul> <li>— Ошибка LOS на порту E1</li> <li>— Ошибки LOS на порту E1 нет</li> </ul>                |
| CV         | Контроль ошибок<br>кодирования в принимаемом<br>потоке G.703                                | <ul> <li>— Ошибка СV на порту Е1</li> <li>— Ошибки CV на порту Е1 нет</li> </ul>                  |
| AIS        | Контроль сигнала аварии в потоке G.703                                                      | <ul> <li>— Ошибка AIS на порту E1</li> <li>— Ошибки AIS на порту E1 нет</li> </ul>                |
| LOF        | Контроль потери цикловой<br>синхронизации                                                   | <ul> <li>— Ошибка LOF на порту E1</li> <li>— Ошибки LOF на порту E1 нет</li> </ul>                |
| ERR OVER   | Контроль превышения уровня<br>ошибок в потоке G.703<br>порогового значения 10 <sup>-6</sup> | <ul> <li>— Ошибка ERR_OVER на порту E1</li> <li>— Ошибки ERR_OVER на порту E1 нет</li> </ul>      |
| CRC        | Контроль ошибок CRC4 в<br>потоке G.703                                                      | <ul> <li>— Ошибка CRC4 на порту E1</li> <li>— Ошибки CRC4 на порту E1 нет</li> </ul>              |
| VCAT ERR   | Контроль ошибок<br>виртуального объединения<br>каналов (VCAT)                               | <ul> <li>— Ошибка VCAT_ERR на порту E1</li> <li>— Ошибки VCAT_ERR на порту E1 нет</li> </ul>      |

Информация о состоянии виртуального объединения каналов G.703:

| Параметр | Описание                                                                                                    |
|----------|----------------------------------------------------------------------------------------------------|
| TxSQ     | Индикатор очереди на передачу. Последовательность портов для передачи данных                                                                                                    |
|          | в группе виртуального объединёния каналов                                                                                                    |
| TxCtrl   | Передача поля управления служебной информацией на передачу. CTRL= showsq —<br>схема подстройки емкости линии отключена. CTRL= add — порт E1 находится в<br>состоянии добавления к группе виртуального объединения каналов. CTRL=norm — |

|        | нормальное функционирование. CTRL=eos — порт находится в конце            |
|--------|---------------------------------------------------------------------------|
|        | последовательности в очереди, нормальное функционирование. CTRL= delete — |
|        | порт находится в состоянии удаления из группы виртуального объединения    |
|        | каналов. CTRL=dnu — порт E1 не используется                               |
| RxSQ   | Индикатор очереди на приём. Последовательность портов для приёма данных в |
|        | группе виртуального объединёния каналов                                   |
| RxCtrl | Приём поля управления служебной информацией                               |

## Индикаторы состояния портов Ethernet устройства:

| Название | Назначение                  | Описание                                             |
|----------|-----------------------------|------------------------------------------------------|
| Link     | Индикатор целостности       | <ul> <li>Соединение установлено</li> </ul>           |
| LINK     | физического соединения      | <ul> <li>Соединение не установлено</li> </ul>        |
|          | Скорость соединения         | <ul> <li>— Скорость соединения 100 Мбит/с</li> </ul> |
| Speed    |                             | <ul> <li>— Скорость соединения 10 Мбит/с</li> </ul>  |
|          |                             | <ul> <li>Соединение не установлено</li> </ul>        |
|          |                             | <ul> <li>— Режим работы Full Duplex</li> </ul>       |
| Duplex   | Режим работы порта Ethernet | <ul> <li>— Режим работы Half Duplex</li> </ul>       |
| -        |                             | <ul> <li>Соединение не установлено</li> </ul>        |